Ē

## Infotainment System - Volume Drop During A Phone Call, Phone Connected Via Bluetooth

r G

 $\sim\,$  Internal Content

QJ: 1-13378433354

Certain vehicles equipped with a Bluetooth Sirius XM radio (model 540xxx) may have the volume drop during a Bluetooth call.

If the call volume level is set above 25, the radio's dynamic distortion prevention attempts to keep distortion from occurring by reducing the volume automatically.

New software has been made available to prevent this behavior.

| Affected Part Numbers |  |
|-----------------------|--|
| 23100541              |  |
| 23100549              |  |

## **Download and Extract**

**1.** Insert a **<u>blank</u>** USB thumb drive into a USB port on the PC or laptop.

**2.** Download the software ZIP file by clicking on the link below. Choose a save location that is easy to find, such as the desktop.

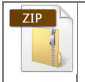

dea5xx-19363701.zip

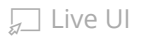

| 6:21 AM                                                                                                    |                          |              | Article                                           |                                  |                |
|----------------------------------------------------------------------------------------------------|--------------------------|--------------|---------------------------------------------------|----------------------------------|----------------|
| Save As                                                                                                    |                          |              |                                                   |                                  |                |
| ← → • ↑ <b>□</b>                                                                                                 | <b>&gt;</b>              | > Desktop    | ۷                                                 | Q Ö                              | Search Desktop |
| Organize 🔻 Ne                                                                                                    | ew folder                |              |                                                   |                                  |                |
| <ul> <li>✓ Auick access</li> <li>✓ Desktop</li> <li>✓ Downloads</li> <li>☑ Documents</li> <li>☑ Notes</li> </ul> | Name<br>DEA5xx 193       | 63701        | Date modified<br>3/25/2021 2:33<br>1/14/2021 9:09 | Type<br>PM File fo<br>AM File fo | Size<br>older  |
| File name:                                                                                                    | V<br>DEA5xx 19363701.zip |              |                                                   |                                  |                |
| Save as type:                                                                                                    | Compressed (zipped) Fo   | lder (*.zip) |                                                   |                                  |                |
| ▲ Hide Folders                                                                                                   |                          |              |                                                   |                                  | Save Can       |

**3.** Once the download has completed, locate the file.

• If the Chrome browser is used, an alert for the downloaded file will appear at the bottom of the window. Clicking on the up arrow next to the file name gives the option "Show file in folder".

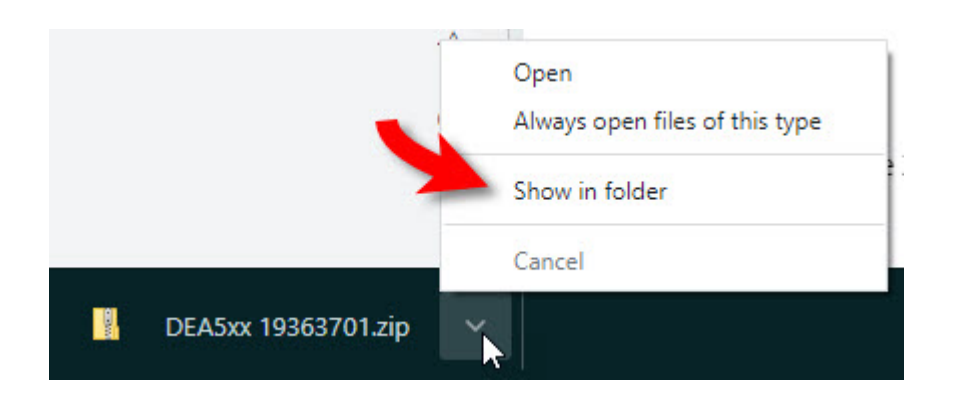

**4.** Right-click the file and select "Extract all" from the dropdown menu.

💭 Live UI

Article

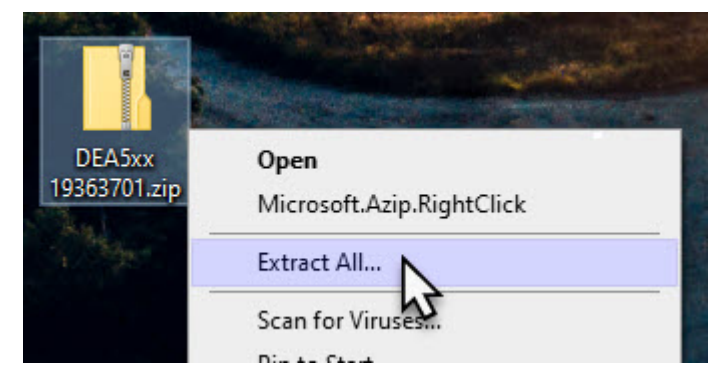

**5.** Click the "Browse" button.

|   |                                           | × |
|---|-------------------------------------------|---|
| ~ | Extract Compressed (Zipped) Folders       |   |
|   | Select a Destination and Extract Files    |   |
|   | Files will be extracted to this folder:   |   |
|   | C:\Users\ \Desktop\DEA5xx 19363701 Browse |   |
|   | Show extracted files when complete        |   |
|   | Extract Cancel                            |   |
|   |                                           | - |

**6.** Select the thumb drive from the folder options. The usual default name and drive for a thumb drive will be USB Drive (D:) as shown below. Click the "Select Folder" button.

💭 Live UI

| 23, 6:21 AM                                                                                                    | Article                 |
|----------------------------------------------------------------------------------------------------|-------------------------|
| <b>i</b> Select a destination                                                                                                    | ×                       |
| $\leftarrow$ $\rightarrow$ $\checkmark$ $\bigstar$ $\checkmark$ $\checkmark$ $\checkmark$ $\checkmark$ $\lor$ USB Drive (D:) $\checkmark$                                                        | C Search USB Drive (D:) |
| Organize 🔻 New folder                                                                                                    | ≣≡ ▼ (?)                |
| <ul> <li>✓ My Computer</li> <li>&gt; 3D Objects</li> <li>&gt; Desktop</li> <li>&gt; Downloads</li> <li>&gt; ⊕ OSDisk (C:)</li> <li>&gt; USB Drive (D:)</li> <li>&gt; ⊕ (\\mathcal{M})</li> </ul> | Date modified Ty        |
| Folder LISE Drive (D)                                                                                                    |                         |
|                                                                                                    | Select Felder           |

**7.** Click the "Extract" button.

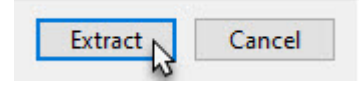

**8.** Go to the taskbar, usually in the lower right-hand corner of the screen by the clock. Locate the icon for "Remove Hardware".

• If the icon is not immediately invisible, click the up arrow, indicated by the red arrow in the image below, to show any hidden icons.

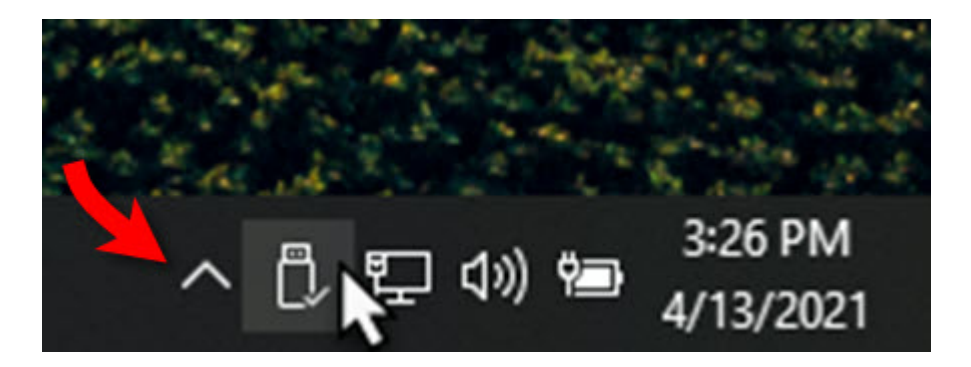

**9.** Right-click the icon and select the thumb drive, usually noted in this menu as "Disk 2.0" or "USB Device".

💭 Live UI

Article

|   | <b>Open Devices and Printers</b> |    |  |
|---|----------------------------------|----|--|
| - | Eject Disk 2.0                   | N  |  |
|   | - USB Drive (D:)                 | 43 |  |

**10.** Once the message appears that the device can be safely removed, remove the thumb drive from the USB port.

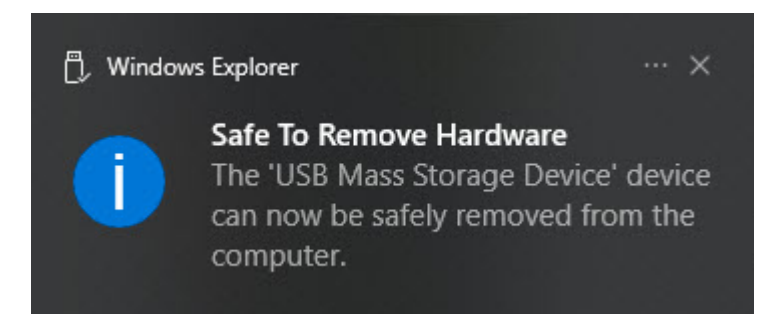

# **Software Update Process:**

### **Programming Instructions**

1. Turn the vehicle Ignition to Key On, Engine Off.

**2.** Turn the radio off by pressing the PWR button on the radio. The clock should display on the screen once the power is off.

- **3.** Plug in the USB stick into the radio.
- 4. Radio should display "No Music".
- 5. Press presets 3 and 6 until the radio resets.
- 6. Wait until the radio display "Remove USB" label.
- 7. Remove the USB drive.

### **Verification Instructions**

#### To verify the reflash was successful

- 1. Turn the vehicle Ignition to Key On, Engine Off.
- **2.** Turn the radio off by pressing the PWR button on the radio. The clock should display on the screen once the power is off.
- **2** Dross presets 1 and 3 until the screen changes. Live UI

Article

mack

**4.** The screen should display AA1595AC 19363701 AA1594AC 19343500.

| $\langle \rangle$ | Tags              |                     |            |
|-------------------|-------------------|---------------------|------------|
| VC                | lume drop         | bluetooth call      | volvo      |
| Cate              | gories \star      |                     |            |
| Ma                | ke and Model > N  | Mack > CXU/CHU/PI   | - Pinnacle |
| Ма                | ke and Model > \  | /olvo > VNL         |            |
| Ма                | ke and Model > \  | /olvo > VNR         |            |
| Ма                | ke and Model > \  | /olvo > VNX         |            |
| Ма                | ke and Model > \  | /olvo > VAH         |            |
| Ма                | ke and Model > \  | /olvo > VHD         |            |
| Veł               | nicle System > Ca | b Interior          |            |
| Veł               | nicle System > Co | ntrol Systems       |            |
| Ма                | ke and Model > N  | Mack > AN - Anthem  | 1          |
| Ма                | ke and Model > N  | /lack > GU/GR - Gra | nite       |

#### **Related links and attachments**

DEA5xx 19363701

Infotainment\_manual

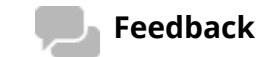

#### Give feedback

to help improve the content of this article

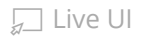